## 跨校交流资助申请模块使用指南

每学期结束前学校会开展即将赴境外交流学习本科生的资助申报,学生可以 根据教务处发布的通知,在规定时间内,在教务系统中申请并进行操作。

用**火狐或谷歌浏览器**登录公共数据库-本科教学,点击"课程管理"一"跨 校交流资助申请"进入境外交流学习资助申请模块。

| <b>東師紀大學</b><br>ST CHINA NORMAL UNIVERSITY 本专                               | <b>科生教学管理系统</b> 2019年   | 05月31日 星期五 |                            | <b>4</b> |
|-----------------------------------------------------------------------------|-------------------------|------------|----------------------------|----------|
| 怒的当前位置:首页 > 课程管理                                                            | 1                       |            |                            |          |
|                                                                             |                         |            |                            |          |
|                                                                             | 功能介绍: 哲无简介              | <u>ک</u>   |                            |          |
| <b>跨校交流资助申请</b> 》<br>根据教务处的通知,境<br>外交流项目已录取同学<br>在规定时间内进行申报<br><b>点击进</b> 入 | <b>全校计划查询</b><br>暫无简介   | ¥<br>点击进入  | <b>全校开课查询</b><br>暂无简介<br>点 | ★        |
| <b>选课 ※</b><br>讲理系统。                                                        | <b>转专业-报名</b> 明<br>新于第个 | Ħa ⇒       | <b>校外考试</b><br>田根亚达的校林老    | ×<br>•ेन |

在模块主界面中,切换到申请交流所在学期,点击"新建"按钮,进行填报。

| <b>-:</b>                         | 每位学生每年可获得资助最多为一次,在学期间享受资助不超过两次。     |       |         |          |     |       |          |      |    |         |                |    |
|-----------------------------------|-------------------------------------|-------|---------|----------|-----|-------|----------|------|----|---------|----------------|----|
| <b>学年学期</b> : 2019-2020学年1学期 切换学期 |                                     |       |         |          |     |       |          |      |    |         |                |    |
|                                   | ■新建 ■修改 ¥ 删除 // 提交 × 日号出Excel // 宣音 |       |         |          |     |       |          |      |    |         |                |    |
|                                   | 学号                                  | 1     | 姓名      | 性别       | 年   | めん 管語 | 理院系      | 专业院系 | 专业 | 已录取交流项目 | 项目费用部分         | 状态 |
|                                   |                                     |       |         |          |     |       |          |      |    |         |                | 2  |
|                                   |                                     |       |         |          |     |       | 沉着本海     | 注用   |    |         |                |    |
|                                   |                                     |       |         |          |     |       | /文行 亘 问: | ·百木: |    |         |                |    |
|                                   |                                     |       |         |          |     |       |          |      |    |         |                |    |
|                                   |                                     |       |         |          |     |       |          |      |    |         | and the second |    |
| 6                                 | 新建 📝修                               | 改 🗶   | 删除 🛃 提交 | ★号出Excel | ▲查看 |       |          |      |    |         |                |    |
| 3                                 | 新建 📝修                               | 改 🗶 🖁 | 删除 ┚提交  | 又导出Excel | ▲查看 |       |          |      |    |         |                |    |

完善所有三个栏目的个人信息,确保所有信息真实有效。<u>在字数限定栏内填</u> <u>写时,请勿超出字数。</u>

在第一栏"基础信息"中,填写完整交流时间(可与实际购买机票的日期有 微小出入)、项目费用、困难认定(以学工部困难认定为准)。

| 3 每位学生每年可获得资助最多为一次, | 在学期间享受资助不超过两次。 |
|---------------------|----------------|
| 国新建/修改赴境外交流学习资助申请   |                |

| 基础信息 附件 计划 |       |             |          |        |           |  |  |  |  |  |
|------------|-------|-------------|----------|--------|-----------|--|--|--|--|--|
|            | 姓名:   |             | 性别:      | 女      | ]         |  |  |  |  |  |
|            | 民族:   | 汉族          | 政治面貌:    | 共青团员   |           |  |  |  |  |  |
|            | 学号:   | 10164       | 年级:      | 2016   |           |  |  |  |  |  |
|            | 院系:   |             | 专业:      |        |           |  |  |  |  |  |
|            | 手机:*  |             | E-mail:* |        | 大大市大学生を行う |  |  |  |  |  |
| Σ          | 平均绩点: | 3.          | 外语能力水平:  | 雅思,6.5 | 父沭时间填报    |  |  |  |  |  |
| 已录取3       | 交流项目: | 美国俄勒冈大学教育实习 | 交流时间:    | 110    | 至 💷       |  |  |  |  |  |
| 项目费        | 用部分:* | T           | 困难认定:*   | 一般困难   | ▼         |  |  |  |  |  |
|            | 仴     | 府 重置 下拉框    |          | 下拉框    |           |  |  |  |  |  |

在第二个栏目中,根据提示填报,留意"申请人基本情况"勿超过1000字。 欲申请光华学子海外研修奖助学金的同学请务必勾选相关选项。

|                                                                                             | 是否曾获得我校赴境外交流学习资助:* 🔍 是       | · ◎否  |
|---------------------------------------------------------------------------------------------|------------------------------|-------|
|                                                                                             | 如有, 请列出年份、项目、资助额度:           |       |
|                                                                                             | 已录取项目是否曾获得国家/市/校/院系级资助:* 🔍 是 | · ◎ 否 |
|                                                                                             | 如有, 请列出资助单位及额度:              |       |
|                                                                                             | 申请光华学子海外研修奖助学金:* 🔘 是         | ○否    |
| *申请人基本情<br>况及申请理由<br>(包括在校期间)<br>动学习、科研、<br>只习实践经历等庭<br>经济情况概述,<br>私们的0字,佐<br>F材料请通过的)<br>: |                              |       |

文字部分填写完整后,请切换到第三栏"计划",按照界面要求填写。

**学年学期:** 2019-2020学年1学期 切换学期

■新建/修改赴境外交流学习资助申请

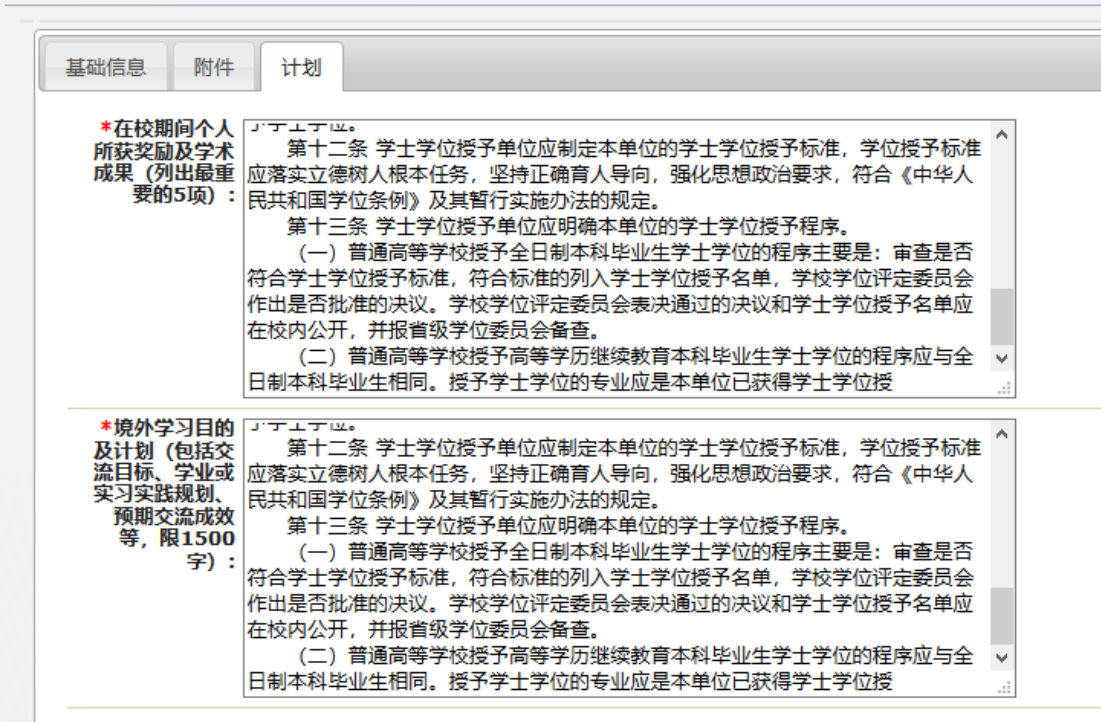

填完全部栏目后请至第二栏,上传附件,附件为 PDF(仅限1个文件,多个 文件请自行合并),不超过 20M,上传文件格式请以姓名\_学号\_学期\_具体文件 命名,如张三\_学号\_2020 秋季学期\_交流资助申报材料.pdf。包括境外交流单位 发送的邀请函或录取通知书(必传项,含费用信息、具体交流日期、交流的形式 及内容,如未收到正式录取文件的可上传录取邮件截图)、经济困难认定证明(可 选项)、个人简历(可选项)、获奖证书及外语水平证书等(可选项)。

■上传文件

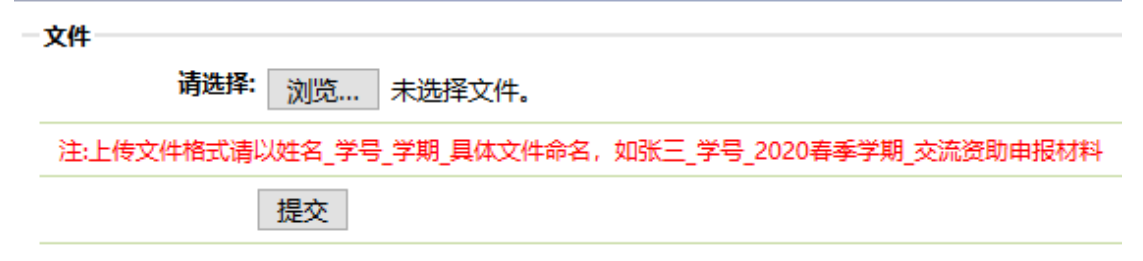

全部上传完毕后,将自动跳出"上传成功"字样。之后切换任一之前栏目页面,至底部点击"保存",在浏览弹出窗口后,点击"确认"。

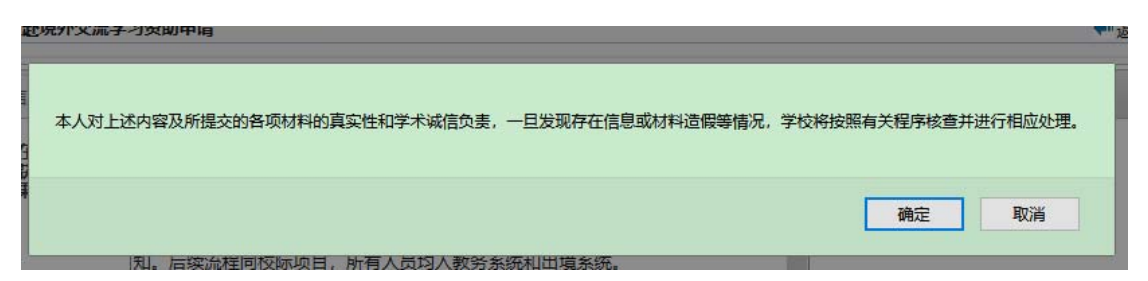

之后回到主界面,可看到刚才的申请条目为"已保存"状态,并可对相关信 息进行修改。如确认信息无误,请勾选栏目左侧"□",点击"提交",则此条 目为"已提交未审核"状态,表明申请成功,待专业院系教务老师进行审核。可 点击左上角"查看"按钮浏览资助申请表(无需至教务老师处办理盖章)。

注: 一经提交, 无法修改, 请再三确认是否漏传附件, 或是信息有缺失。

| 画每位学生每年可获得资助最多为一次,在学期间享受资助不超过两次。        |                                                   |    |    |      |      |      |    |                             |        |        |
|-----------------------------------------|---------------------------------------------------|----|----|------|------|------|----|-----------------------------|--------|--------|
| <b>学年学期:</b> 2019-2020学年1学期 切换学期        |                                                   |    |    |      |      |      |    |                             |        |        |
| 昆新建 🗟 修改 🗶 删除 🗷 提交 🗹 导出Excel 🖉 查看       |                                                   |    |    |      |      |      |    |                             |        |        |
|                                         | ] 学号                                              | 姓名 | 性别 | 年级   | 管理院系 | 专业院系 | 专业 | 已录取交流项目                     | 项目费用部分 | 状态     |
|                                         |                                                   |    | 女  | 2018 |      |      |    | 加州大学伯克利<br>分校学期课程修<br>读【校派】 | 免学费    | 未提交    |
| 日日日日日日日日日日日日日日日日日日日日日日日日日日日日日日日日日日日日日日日 | □ \$*** □ \$*** \$* \$** □ \$*** \$*** \$******** |    |    |      |      |      |    |                             |        |        |
|                                         |                                                   |    |    |      |      |      |    |                             |        |        |
|                                         | 学号                                                | 姓名 | 性别 | 年级   | 管理院系 | 专业院系 | 专业 | 已录取交流项目                     | 项目费用部分 | 状态     |
|                                         | 1016450                                           |    | 女  | 2016 |      |      |    | 美国俄勒冈大学<br>教育实习             | 全自费    | 已提交未审核 |
| <u>7</u> <u>a</u>                       | 「査者」                                              |    |    |      |      |      |    |                             |        |        |

申请成功后,学生可以在系统中看到自己的申请进度。最终的拟资助人选和 后续通知将通过邮件通知本人,请务必确保手机号、邮箱信息准确,并保持联系 方式畅通。

操作过程中有任何问题,请联系教务处:

bge@admin.ecnu.edu.cn, 021-62232571